#### **EMPLOYER SOLUTIONS**

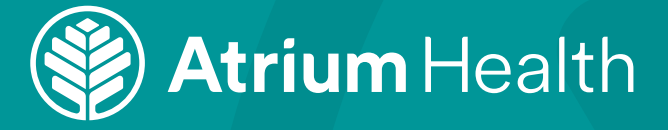

# **Creating an Account in the Atrium Health Employer Solutions Health Portal**

### **TO CREATE YOUR ACCOUNT:**

- Go to https://my.personalhealthportal.net/login
- Click "SIGN UP" located at the bottom of the page
- Enter the following information:
  - ✓ First and Last Name (Must enter legal name given to HR when hired.)
  - ✓ Email Address
  - ✓ Date of Birth (xx/xx/xxxx) format
  - ✓ Zip Code
  - ✓ Last 4 digits of SSN only

Click "VERIFY" at the bottom of the page.

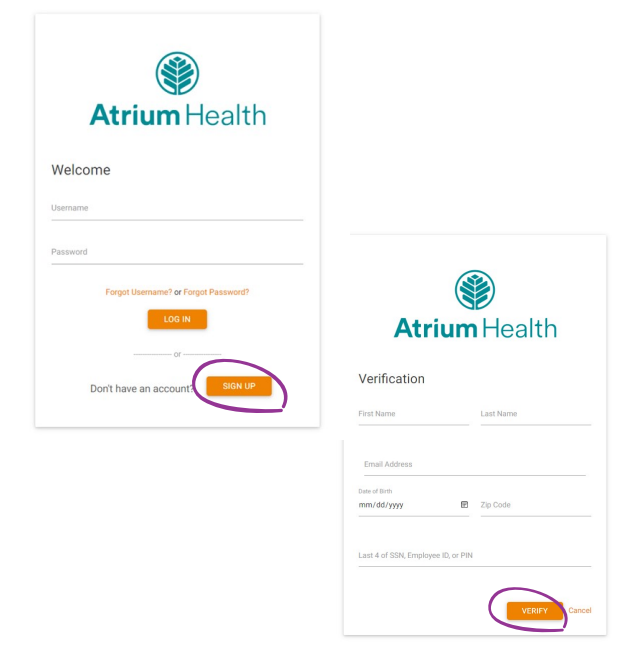

## NEXT, CREATE A USERNAME AND PASSWORD:

- Create and enter "Username" (Most employees use their company email)
- Create and enter "Password"

#### PASSWORD REQUIREMENTS

- ✓ At least 8 characters
- ✓ One special character (ex. ! @ #)
- ✓ One number
- ✓ One lowercase letter
- ✓ One uppercase letter
- Confirm password (Re-enter password)
- Click "CREATE ACCOUNT"

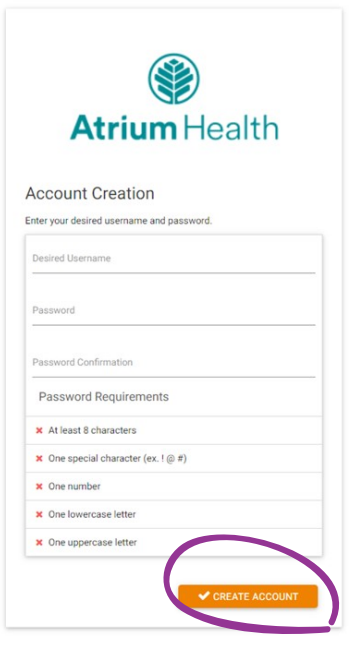